# Notice d'installation du programmateur USB HEXACT

**Présentation :** Le programmateur permet la gestion des clés électroniques. Il est fourni avec un câble USB permettant de le raccorder sur une prise USB du PC.

## Remarques importantes :

1. Il faudra que l'utilisateur du PC ait les droits administrateur afin d'être autorisé à installer de nouveaux matériels sur l'ordinateur.

# 2. Ce programmateur <u>N'est PAS</u> compatible Windows 95/98, Me.

Normes CE : Le programmateur USB est conforme à la directive **R&TTE 1999/5/CE** : norme de sécurité électrique appliquée EN 60950(2001), norme CEM appliquée EN 301 489-3(2002), norme radio appliquée EN 300 330-2(2001).

#### ETAPE 1 : téléchargement du pilote

- <u>Avant</u> de raccorder votre programmateur sur le PC, vous devez télécharger son pilote depuis l'emplacement suivant : <u>www.hexact.fr/Drivers/UsbProg.inf</u>
- Après avoir tapé cette adresse dans votre navigateur Web, une fenêtre s'ouvre vous demandant « Voulez-vous ouvrir ou enregistrer ce fichier ? ».
- Cliquez sur le bouton Enregistrer. La fenêtre suivante apparaît :

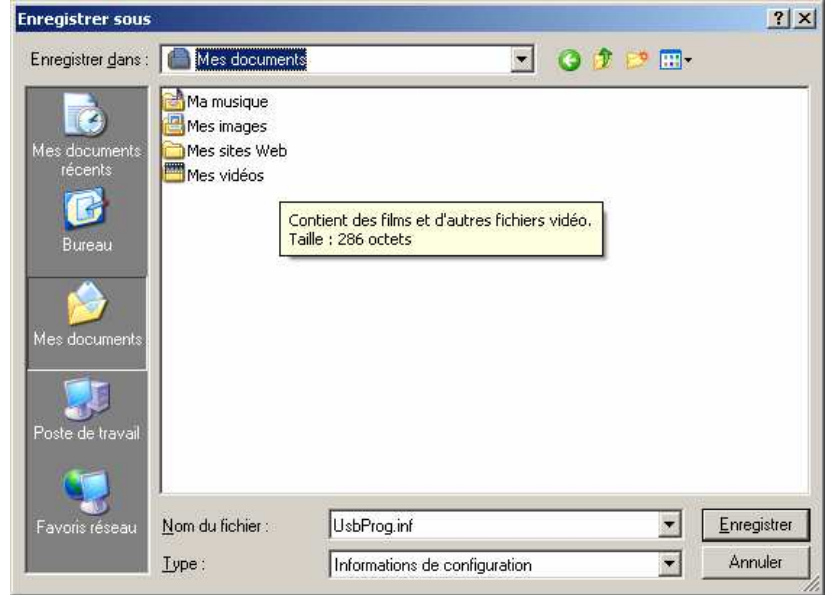

• Cliquez sur **Enregistrer**.

### ETAPE 2 : Raccordement et installation du pilote

• Raccordez le programmateur sur un port USB du PC :

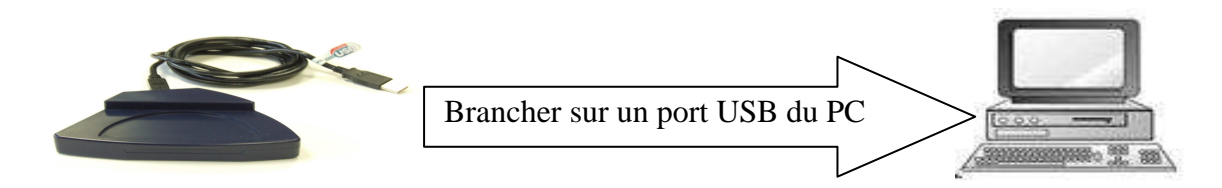

Notice d'installation du programmateur USB Hexact V231 - 0026 - AA

• Suivez ensuite les étapes ci-dessous :

|                            | Détection d'un nouveau matér                                                                                                    | rie | el. |                                                                      |
|----------------------------|----------------------------------------------------------------------------------------------------|-----|-----|----------------------------------------------------------------------|
| Assistant Matériel détecté |                                                                                                    |     |     |                                                                      |
|                            | Assistant Ajout de nouveau matériel<br>détecté<br>Windows recherche les logiciels en cours et mis à jour sur votre<br>ordinateur, sur le CD d'installation du matériel ou sur le site<br>Windows Update (avec votre permission).<br>Lisez notre Déclaration de confidentialité<br>Autorisez-vous Windows à se connecter à Windows Update<br>pour rechercher des mises à jour ?<br>Qui, cette fois seulement<br>Qui, cette fois seulement<br>Qui, maintenant et chaque fois que je connecte<br>un périphérique<br>Mon, pas pour cette fois<br>Cliquez sur Suivant pour continuer. |     | • ; | Sélectionner « Non, pas<br>pour cette fois »<br>Appuyer sur Suivant. |
|                            | < <u>P</u> récédent <u>Suivant &gt;</u> Annuler                                                                                                    |     |     |                                                                      |

| Installer à partir d'une liste                                                                                                    |                                                                                                  |  |  |
|----------------------------------------------------------------------------------------------------|--------------------------------------------------------------------------------------------------|--|--|
| Installer à partir d'une liste         Assistant Matériel détecté       Image: Cet Assistant vous aide à installer le logiciel pour :         Programmateur USB       Image: Si un CD d'installation ou une disquette a été fourni avec votre périphérique, insérez-le maintenant.                            | <ul> <li>Sélectionner « Installer à partir d'une liste ou d'un emplacement spécifié »</li> </ul> |  |  |
| Quelle tâche voulez-vous que l'Assistant exécute ?         Installer le logiciel automatiquement (recommandé)         Installer à partir d'une liste ou d'un emplacement spécifié (utilisateurs expérimentés)         Cliquez sur Suivant pour continuer.         < Précédent       Suivant >         Annuler | • Appuyer sur Suivant.                                                                           |  |  |

| Emplacement da priote |
|-----------------------|
|-----------------------|

| Emplacement du priote                                                                                                    |                                                                                                    |
|----------------------------------------------------------------------------------------------------|----------------------------------------------------------------------------------------------------|
| Assistant Matériel détecté                                                                                                    |                                                                                                    |
| Choisissez vos options de recherche et d'installation                                                                                                    | • Sélectionner « Rechercher<br>le meilleur pilote dans ces<br>emplacements »                                                                                                    |
| <ul> <li>Rechercher le mellieur pilote dans ces emplacements.</li> <li>Utilisez les cases à cocher ci-dessous pour limiter ou étendre la recherche par défaut qui inclut les chemins d'accès locaux et les médias amovibles. Le meilleur pilote trouvé sera installé.</li> <li>Rechercher dans les médias amovibles (disquette, CD-ROM)</li> <li>Inclure cet emplacement dans la recherche :</li> </ul> | <ul> <li>Sélectionner « Inclure cet<br/>emplacement dans la<br/>recherche »</li> </ul>                                                                                                    |
| <ul> <li>Parcourir</li> <li>Ne pas rechercher. Je vais choisir le pilote à installer.</li> <li>Choisissez cette option pour sélectionner le pilote de périphérique à partir de la liste.<br/>Windows ne garantit pas que le pilote sélectionné sera le plus performant pour votre<br/>périphérique.</li> </ul>                                                                                          | <ul> <li>Appuyer sur Parcourir et<br/>indiquer l'emplacement du<br/>pilote UsbProg.inf (Mes<br/>Documents par exemple)</li> <li>Valider ce choix puis<br/>appuyer sur Suivant.</li> </ul> |
| < Précédent Suivant > Annuler                                                                                                    |                                                                                                    |

|             | Début de l'installation du pilo                                                                                                    | ote | <u>}</u>                                   |
|-------------|----------------------------------------------------------------------------------------------------|-----|--------------------------------------------|
| Installatio | Début de l'installation du pilo<br>on matérielle<br>Le logiciel que vous êtes en train d'installer pour ce matériel :<br>Programmateur USB COGELEC<br>n'a pas été validé lors du test permettant d'obtenir le logo<br>Windows et vérifiant sa compatibilité avec Windows XP. (Indiquez<br>-moi pourquoi ce test est important.)<br>Continuer l'installation de ce logiciel peut mettre en | ote | <ul> <li>Appuyer sur Continuer.</li> </ul> |
|             | <u>péril ou déstabiliser le bon fonctionnement de votre</u><br>système, maintenant ou dans l'avenir. Microsoft<br>recommande fortement que vous arrêtiez cette<br>installation maintenant et contactiez le fournisseur du<br>matériel pour obtenir le logiciel qui a été validé lors du<br>test permettant d'obtenir le logo Windows.                                                     |     |                                            |

Γ

| Installation en cours.                                                                                                |                                                         |  |  |
|----------------------------------------------------------------------------------------------------|---------------------------------------------------------|--|--|
| Assistant Matériel détecté                                                                                            |                                                         |  |  |
| Veuillez patienter pendant que l'Assistant installe le logiciel                                                       |                                                         |  |  |
| Programmateur USB COGELEC                                                                                             |                                                         |  |  |
| ۵                                                                                                    | • Patientez tant jusqu'à ce l'écran suivant apparaisse. |  |  |
| Lréation d'un point de restauration système et sauvegarde<br>de vos anciens fichiers pour vous permettre de restaurer |                                                         |  |  |
| < <u>Précédent</u> <u>S</u> uivant > Annuler                                                                          |                                                         |  |  |

|                            | Installation terminée                                                                                                    |                                                          |   |
|----------------------------|----------------------------------------------------------------------------------------------------|----------------------------------------------------------|---|
| Assistant Matériel détecté |                                                                                                    |                                                          |   |
|                            | Fin de l'Assistant Ajout de nouveau<br>matériel détecté<br>Cet Assistant a fini d'installer le logiciel pour :<br>Programmateur USB COGELEC | • Appuyer sur Terminer.<br>« L'installation est terminée | * |
|                            | Cliquer sur Terminer pour fermer l'Assistant.                                                                                               |                                                          |   |
|                            | < <u>P</u> récédent <b>Terminer</b> Annuler                                                                                                 |                                                          |   |

### **ETAPE 3 : Reprendre à l'étape 2 pour la première connexion de chaque nouvelle prise USB**